## การใช้รหัสคิวอาร์ (QR Code) สำหรับดาวน์โหลดเอกสารประกอบหนังสือเชิญประชุมวิสามัญผู้ถือหุ้น ครั้งที่ 1/2567

ตลาดหลักทรัพย์แห่งประเทศไทย โดยบริษัท ศูนย์รับฝากหลักทรัพย์ (ประเทศไทย) จำกัด ในฐานะนายทะเบียน หลักทรัพย์ ได้พัฒนาระบบเพื่อให้บริษัทจดทะเบียนในตลาดหลักทรัพย์แห่งประเทศไทยส่งเอกสารการประชุมผู้ถือหุ้น ในรูปแบบอิเล็กทรอนิกส์ผ่านรหัสคิวอาร์ (QR Code) ให้ผู้ถือหุ้นสามารถเรียกดูข้อมูลได้อย่างสะดวกและรวดเร็ว

ผู้ถือหุ้นสามารถดาวน์โหลดข้อมูลผ่าน QR Code (ตามที่ปรากฏใน<u>สิ่*งที่ส่งมาด้วยลำดับที่ 2 - 6*)</u> ตามขั้นตอนต่อไปนี้

## สำหรับระบบ iOS

- 1. เปิดกล้อง (Camera) บนมือถือ
- 2. สแกน (หันกล้องถ่ายรูปบนมือถือส่องไป) ที่ QR Code
- 3. หน้าจอจะมีข้อความ (Notification) ขึ้นมาด้านบน ให้กดที่ข้อความนั้น เพื่อดูข้อมูลประกอบการประชุม
- <u>หมายเหตุ</u>: กรณีที่ไม่มีข้อความ (Notification) บนมือถือ ผู้ถือหุ้นสามารถสแกน QR Code จากแอปพลิเคชัน (Application) อื่น ๆ เช่น QR Code Reader, Facebook หรือ Line เป็นต้น

## สำหรับระบบ Android

1. เปิดแอปพลิเคชัน QR Code Reader, Facebook หรือ Line

## <u>ขั้นตอนการสแกน QR Code ผ่าน Line</u>

เข้าไปใน Line แล้วเลือก add friend (เพิ่มเพื่อน) เลือก QR Code 🏓 สแกน QR Code

2. สแกน QR Code เพื่อดูข้อมูลประกอบการประชุม